・「Cochrane Library」学外からのログイン方法

| Cochrano           | Trusted evidence.<br>Informed decisions. |         |        | 🖹 English                | 🛛 Engl <mark>sh 🔺 <u>Sign In</u></mark> |
|--------------------|------------------------------------------|---------|--------|--------------------------|-----------------------------------------|
|                    |                                          |         |        | Title Abstract Keyword 🔻 | Q                                       |
| Library            | Better health.                           |         |        | - I                      | Browse Advanced search                  |
| Cochrane Reviews 🔻 | Trials 🔻 Clinical Answers 🔻              | About 🔻 | Help 🔻 |                          | About Cochrane 🕨                        |

Institutional login をクリック

| Sign in       |            | ×                   |
|---------------|------------|---------------------|
| Email Address | 5          |                     |
|               |            |                     |
| Password      |            |                     |
|               |            |                     |
| 🛃 Remembe     | r Me Fo    | rgotten password? 🗹 |
| Sign in       | Register 🗗 | Institutional login |
|               |            |                     |

③ showa を入力 (Go ボタンや Enter は押さない)

| Institutional login 🗙                                                                       |  |  |  |  |
|---------------------------------------------------------------------------------------------|--|--|--|--|
| Search for your institution's name below to                                                 |  |  |  |  |
| login via Shibboleth                                                                        |  |  |  |  |
| showa                                                                                       |  |  |  |  |
| Previously accessed institutions                                                            |  |  |  |  |
| (none)                                                                                      |  |  |  |  |
| Login using OpenAthens                                                                      |  |  |  |  |
| If you have a Wiley Online Library institutional<br>username and password, enter them here. |  |  |  |  |
| Username                                                                                    |  |  |  |  |
|                                                                                             |  |  |  |  |
| Password                                                                                    |  |  |  |  |
|                                                                                             |  |  |  |  |
| Sign in                                                                                     |  |  |  |  |

 ④ 候補に出てきた Showa University を選択後に Go ボタン

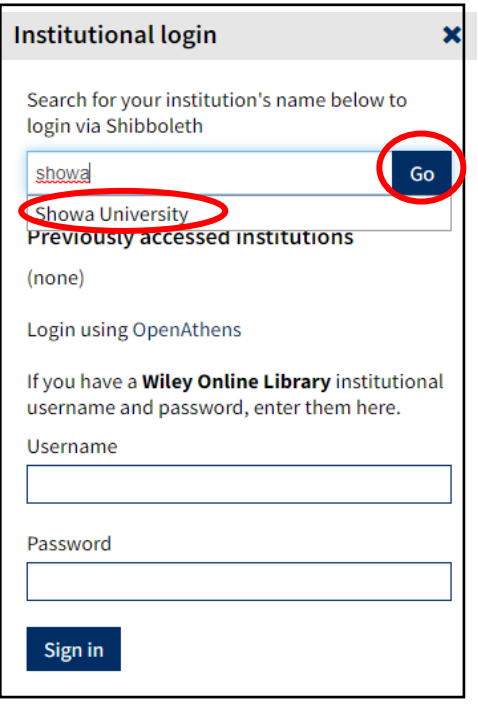

注)候補が出るまでに時間がかかることがあります